Existing Position Request Hiring Manager is Required to Complete a JDQ for all EXISTING positions <u>if</u> this

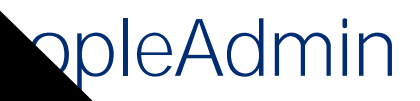

admin.com/hr/login

and password, conta

## 

## (QVXUH 6FUHHQ LV 6HW W

#### Look for this box in the top left corner of screen:

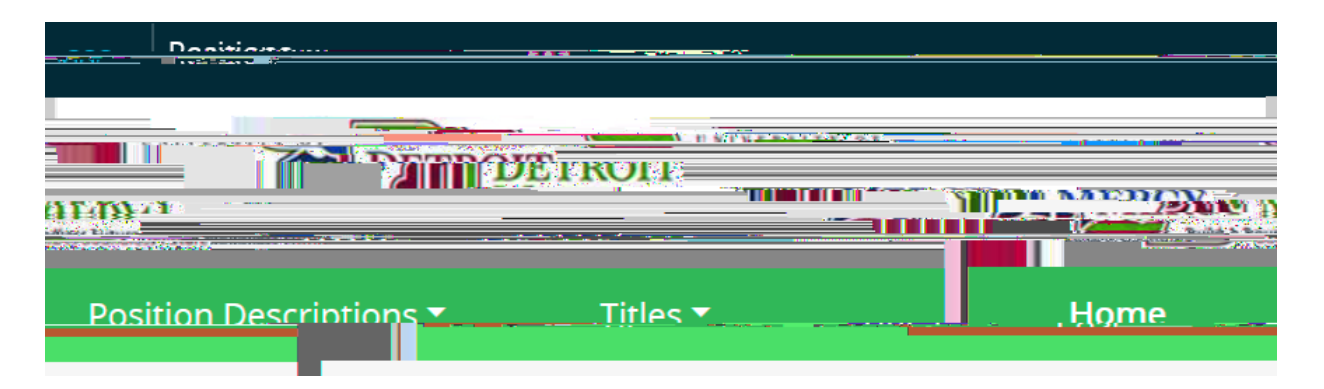

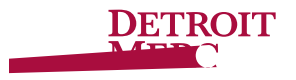

## Search for Position Number

#### Input Position Number into the Blank Box and Click 6 H D U F K

Once the Position Populates, Click the Blue Position Number

| Dasking Desert | Samura | <br>r və səmərəzi puofisi 👘 👘 t esizəri                                            |
|----------------|--------|------------------------------------------------------------------------------------|
|                |        | <br>sition Descriptionsว่างราสมหลังการเกิดการการการการการการการการการการการการการก |
|                |        |                                                                                    |
|                |        |                                                                                    |

D

## &OLFN ´ORGLI\ DQG RU 3R 'HVFULSWLRQµ

| Home | Position Description | 8 «» | 8 <mark>00</mark> | a Shortcu<br>*                                                                     | uts 🗙 |
|------|----------------------|------|-------------------|------------------------------------------------------------------------------------|-------|
|      |                      |      |                   | n <b>l</b> lugiägundiinnij<br>1950:<br>19 <b>73:</b> 19 <mark>71: Marshinga</mark> | käum  |
|      |                      |      |                   |                                                                                    |       |

D

#### Supplemental Questions for

### Applicant Document: Edit/Select 5HTXL'BR&PHDQ&OL'FN[Wµ &OLFN 5HTXLUHG EXWWRQ IRU WKF types. You may select other documents as you deem appropriate

#### Position Justification: Upload Position Justification, JDQ

# <u>Action Summary:</u> Review Position and Edit as Appropriate \_\_\_

# Next Steps:

HR will review position requisition and input Salary Range for position at which point HR will either:

## Review of PeopleAdmin Approval Process